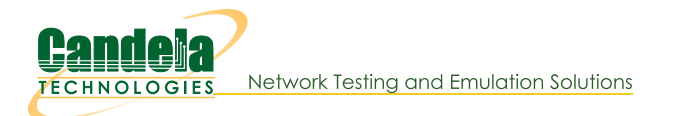

## **Routed Mode WanLinks with Virtual Routers**

**Goal**: Setup a Routed Mode WanLink between two Virtual Routers.

In this test scenario, LANforge-ICE is used to simulate a routed network where incoming traffic on one port is sent through one Virtual Router then through a WanLink, then through a second Virtual Router and then finally out to a port on a different network.

- 1. Setup a Netsmith Connection.
  - A. Go to the **Status** tab and click **Netsmith**

| 0                                         | LANforge Manager                                   | ersion(5,4,3)  |                           | $\bigcirc$ $\land$ $\bigcirc$ |
|-------------------------------------------|----------------------------------------------------|----------------|---------------------------|-------------------------------|
| Control Reporting Windows Info Test       | is is                                              |                |                           |                               |
|                                           | Chamber View Stop                                  | All Restart    | Manager                   | efresh HELP                   |
| Status Port Mor Laver-3 L3 Endo           | os Laver 4-7 WanLinks Resource                     | Mar Alerts Me  | ssages Warnings Wifi-Me   | essages +                     |
| License Info                              | Current Users                                      |                | Saved Test Configurations | <u>5</u>   ·                  |
| Licenses expire in: 656 days.             | * Admin from:127.0.0.1<br>gnuserver from:127.0.0.1 | Configuration: | FACTORY_DFLT              | Load                          |
| Support expires in: 656 days.             |                                                    | Download DB    | Show Progress             | Delete                        |
| Status Vie <u>w</u> : Ports by Resource 💌 |                                                    | Name:          |                           | Save                          |
| Realm 0                                   | Managar/Porques                                    | . 1            |                           |                               |
|                                           |                                                    | e 1            |                           |                               |
|                                           | •• 🔳                                               |                |                           |                               |
|                                           | •• 🔳                                               |                |                           |                               |
|                                           | Netsmith                                           |                |                           |                               |
|                                           |                                                    |                |                           |                               |
| ogged in to: localhost:4002 as: Admin     |                                                    |                |                           | 2 stations: 21 01 00          |

B. Right-click in the Netsmith window and select New Connection

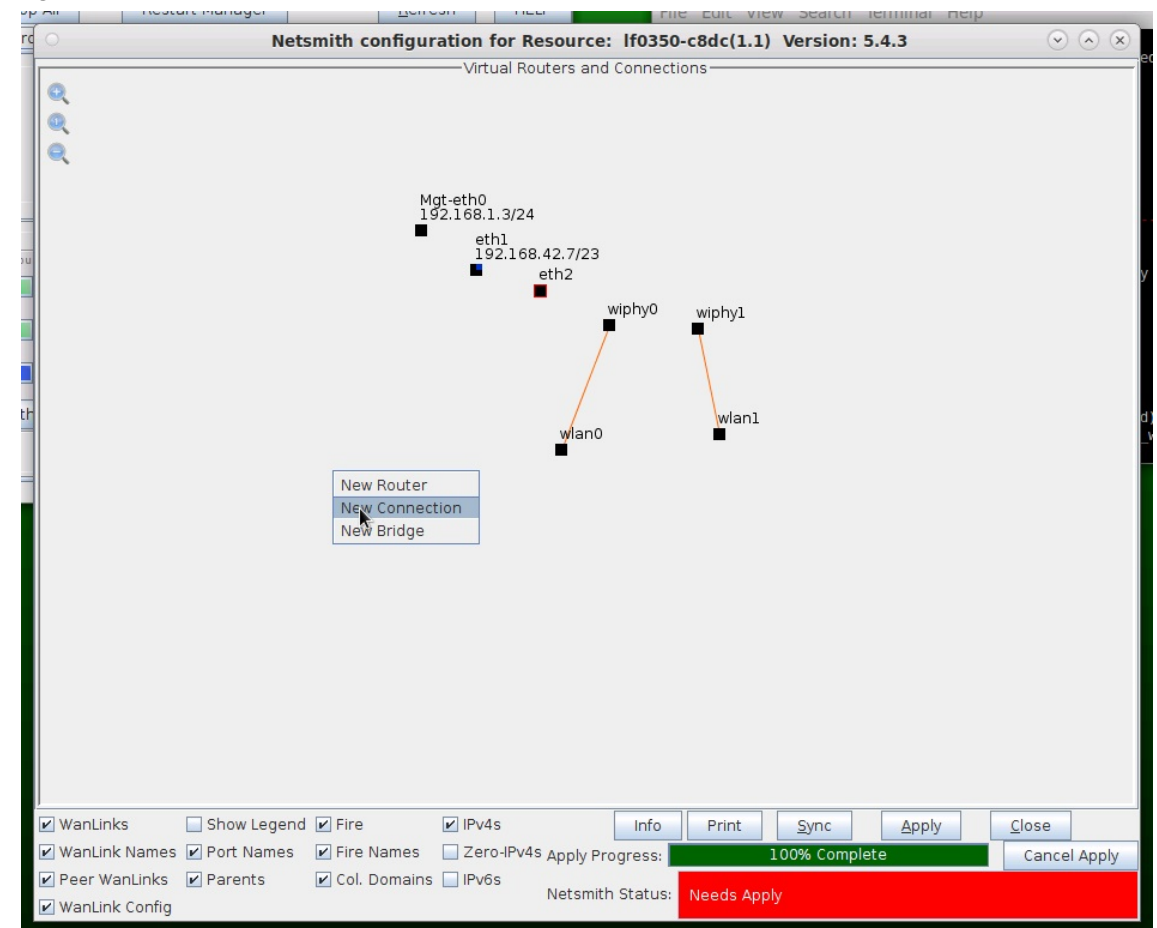

C. Accept defaults, Auto Create everything then click  $\mathbf{OK}$ 

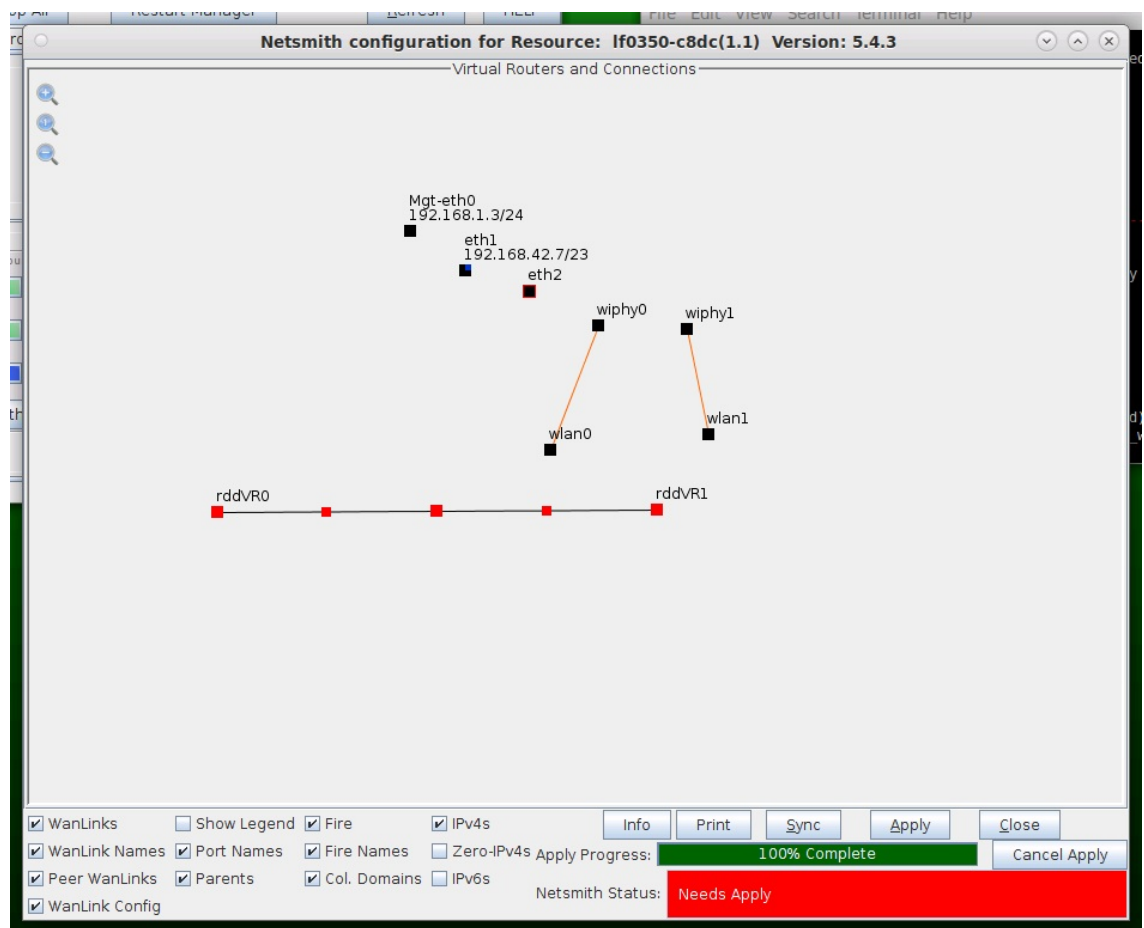

D. Click Apply in the Netsmith window to create the connection

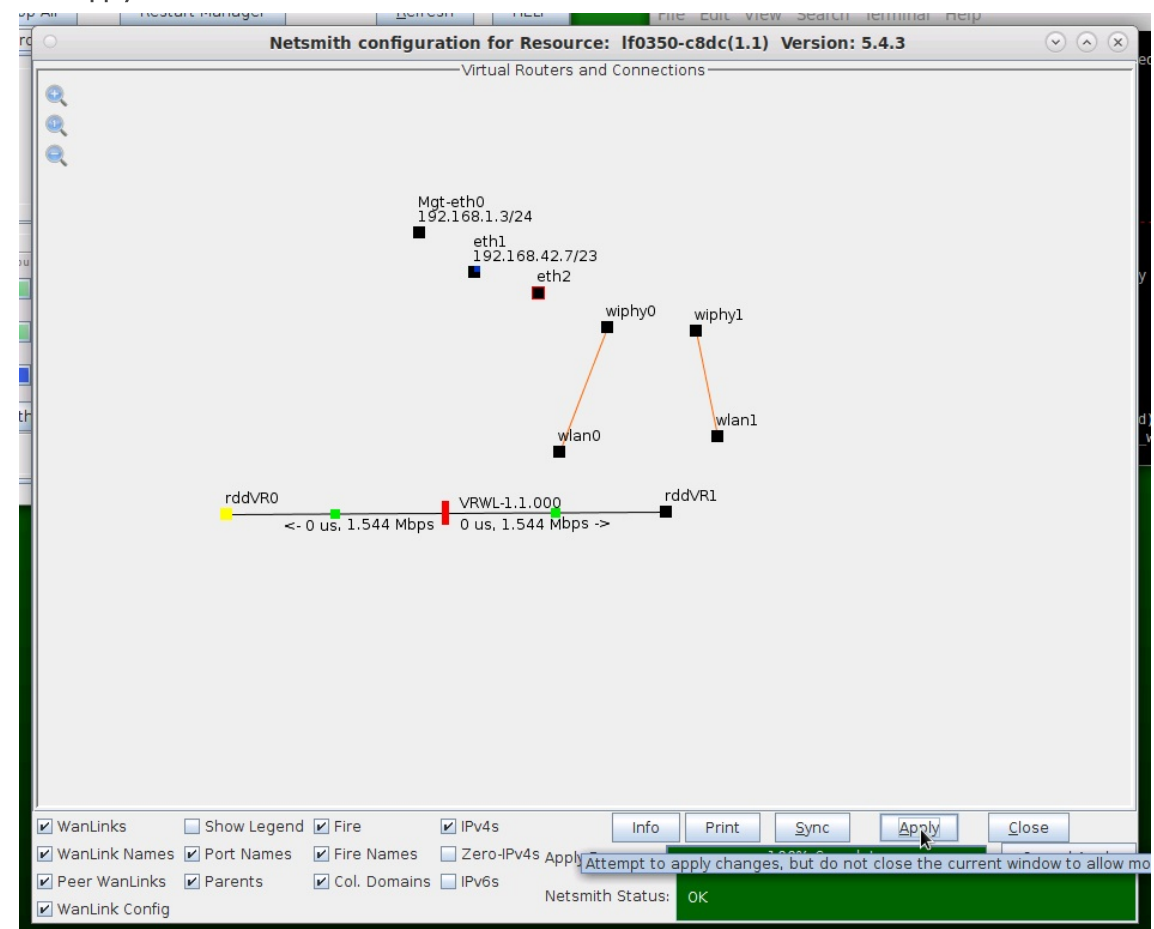

For more information see LANforge-GUI User Guide: Netsmith

2. Setup two Virtual Routers.

A. Right-click in the Netsmith window and select New Router

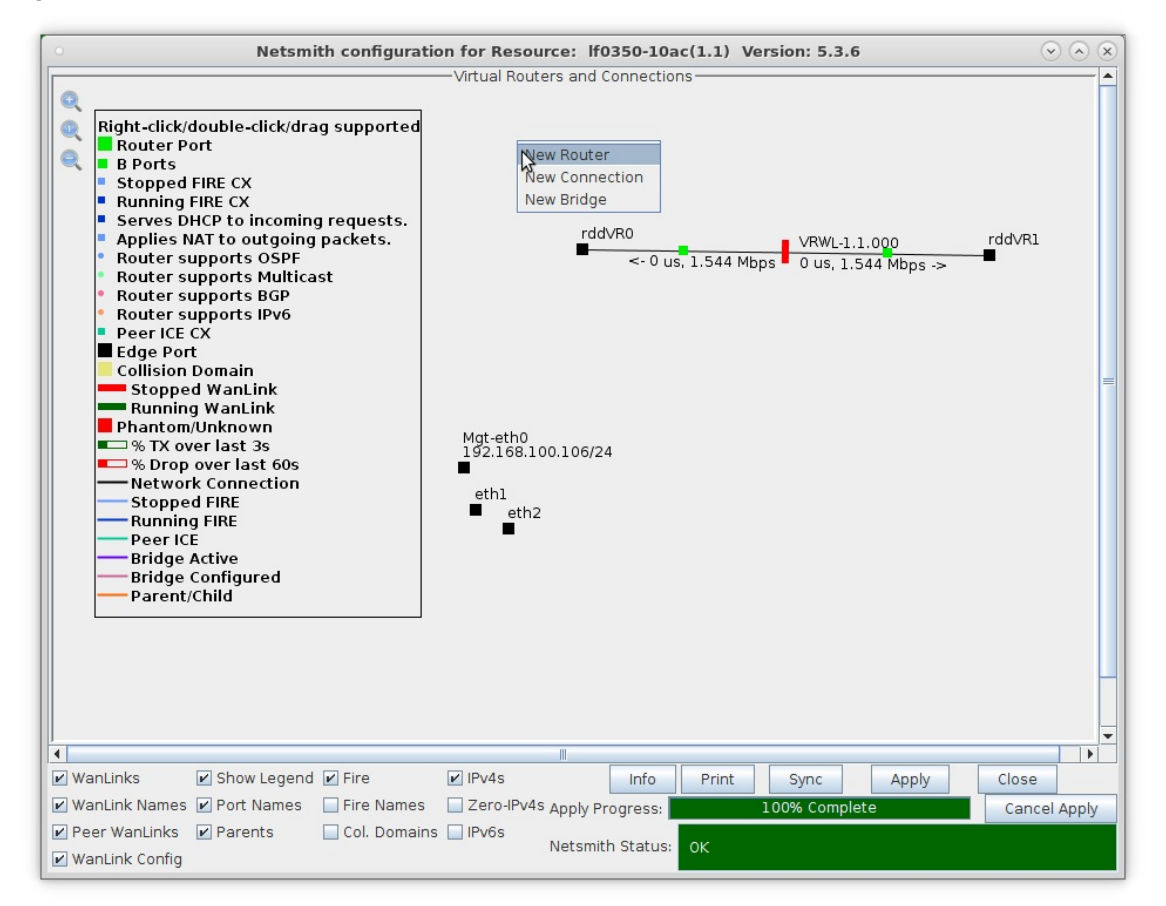

B. Accept defaults, or change the name, graphical size and notes about the Virtual Router.

|                                                                                                    |                 |          |          | Create/Modifi   | Virtual Roy     | utor          | •            |             |            |
|----------------------------------------------------------------------------------------------------|-----------------|----------|----------|-----------------|-----------------|---------------|--------------|-------------|------------|
| lame: <auto cre<="" th=""><th>ate New Name:</th><th>&gt;</th><th></th><th>Width:</th><th>100</th><th>ater</th><th>Height:</th><th>100</th><th></th></auto> | ate New Name:   | >        |          | Width:          | 100             | ater          | Height:      | 100         |            |
| Use OSPF                                                                                                    | Multicast Routi | ng 🗌 Us  | e OLSR   |                 | IP Dflt Route   | Xorp SHA      | IPv6 Rou     | iter 🔲 IPv6 | RADV       |
| Use Existing Cfg                                                                                                    | BGP Rout        | ter 🗌 BC | SP 4B AS | BGP Reflect     | tor BGP (       | Confederation | BGP Dar      | mping       |            |
|                                                                                                    |                 |          |          | Notes about th  | is Virtual Rout | ier           |              |             |            |
|                                                                                                    |                 |          |          | BGP Configura   | tion Informatio | on            |              |             |            |
|                                                                                                    | Router ID       |          | Loca     | al AS           | 0               | Cluster ID    |              |             |            |
|                                                                                                    | Confederation   | ID 0     | Dan      | nping Half Life |                 | Damping Ma    | x Suppress 3 |             |            |
|                                                                                                    | Damping Reus    | е З      | Dam      | nping Suppress  |                 |               |              |             |            |
| BGP Peer Flags                                                                                                    |                 |          | Peer AS  | Peer ID         | Local Iface     | Nexthop       | Nexthop6     | Hold Time   | Delay Oper |
| Active Clie                                                                                                    | nt Confed       | Ucast    |          |                 |                 |               |              |             |            |
| Active Clie                                                                                                    | nt Confed       | 🖌 Ucast  |          |                 |                 |               |              |             |            |
| Active Clie                                                                                                    | nt 🗌 Confed     | 🖌 Ucast  |          |                 |                 |               |              |             |            |
| Active Clie                                                                                                    | nt 🗌 Confed     | 🕑 Ucast  |          |                 |                 |               |              |             |            |
| Active Clie                                                                                                    | nt Confed       | Ucast    |          |                 |                 |               |              |             |            |
| Active Clie                                                                                                    | nt 🗌 Confed     | Ucast    |          |                 |                 |               |              |             |            |
| Active Clie                                                                                                    | nt 🗌 Confed     | Ucast    |          |                 |                 |               |              |             |            |
| Active Clie                                                                                                    | nt Confed       | Ucast    |          |                 |                 |               |              |             |            |
|                                                                                                    |                 |          |          |                 |                 |               |              | 115         |            |
|                                                                                                    |                 |          |          | (1K             | Cancel          |               |              |             |            |

A. Click OK when done

C. Click the Apply button and repeat for the second Virtual Router

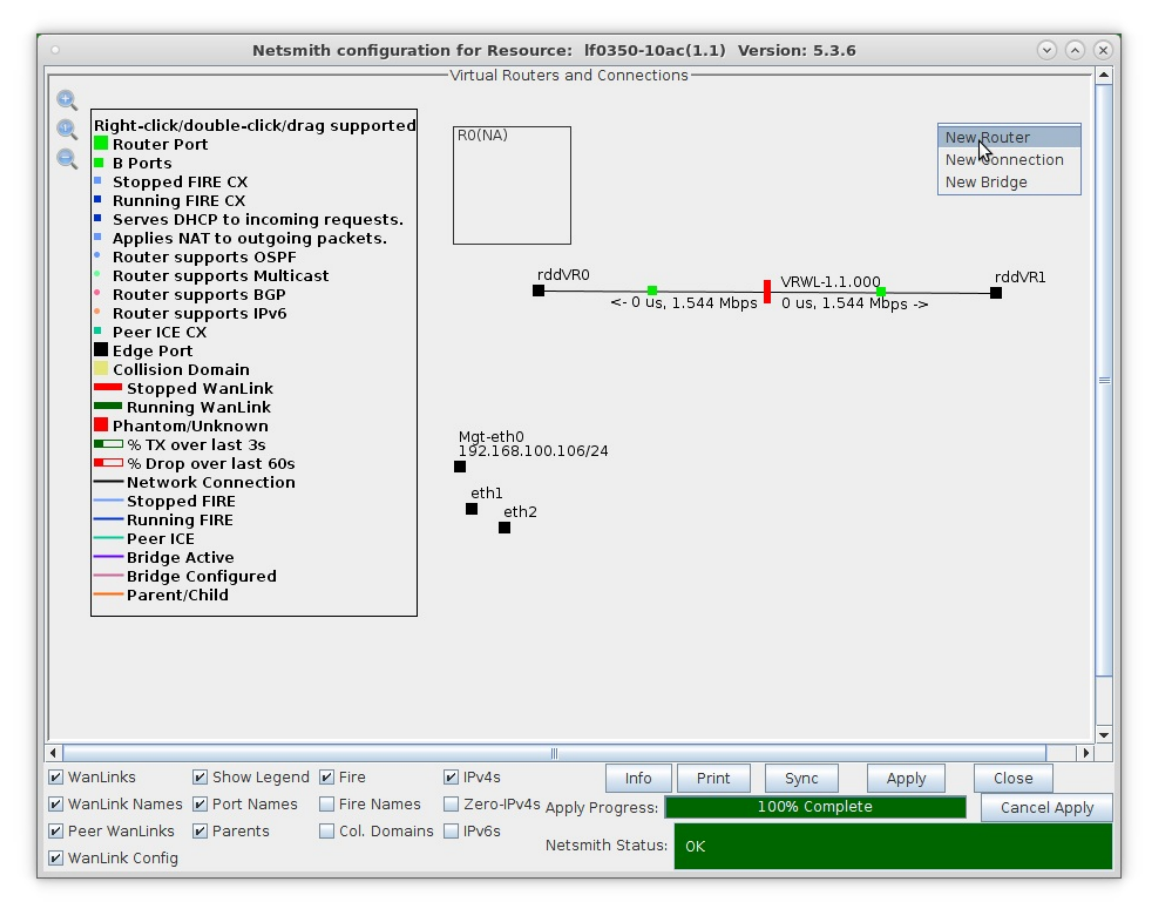

- A. NOTE: After making any changes to the Netsmith window, you must click Apply or your changes will NOT be implemented and could be lost.
- D. Click the Apply button followed by the Sync button

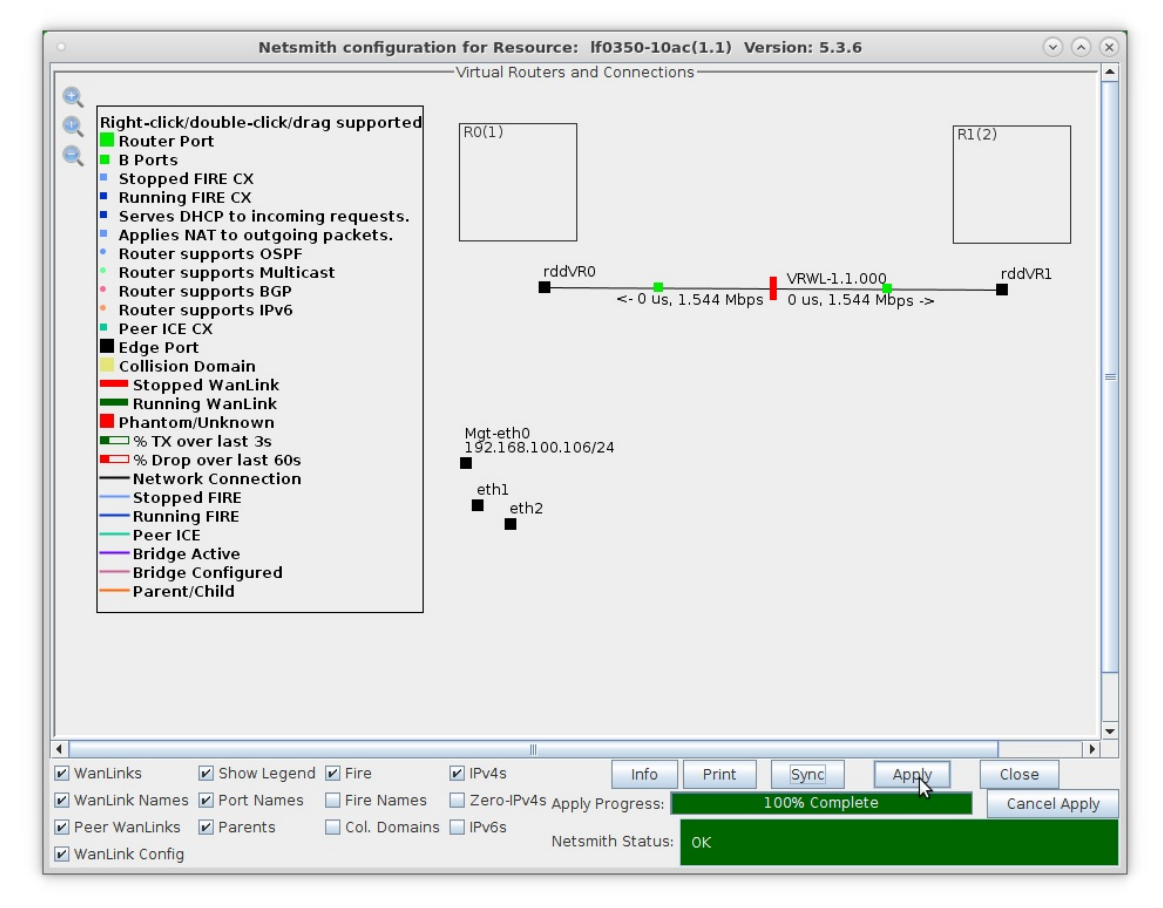

- A. NOTE: Clicking Sync makes sure any changes are synchronized with the current database.
- B. Also, note the Netsmith Apply Progress bar displayed at the bottom of the Netsmith window.

For more information see LANforge-GUI User Guide: Netsmith

- 3. Configure the ports on the ends of the WanLink.
  - A. Right-click port rddVR0 and select Modify Port

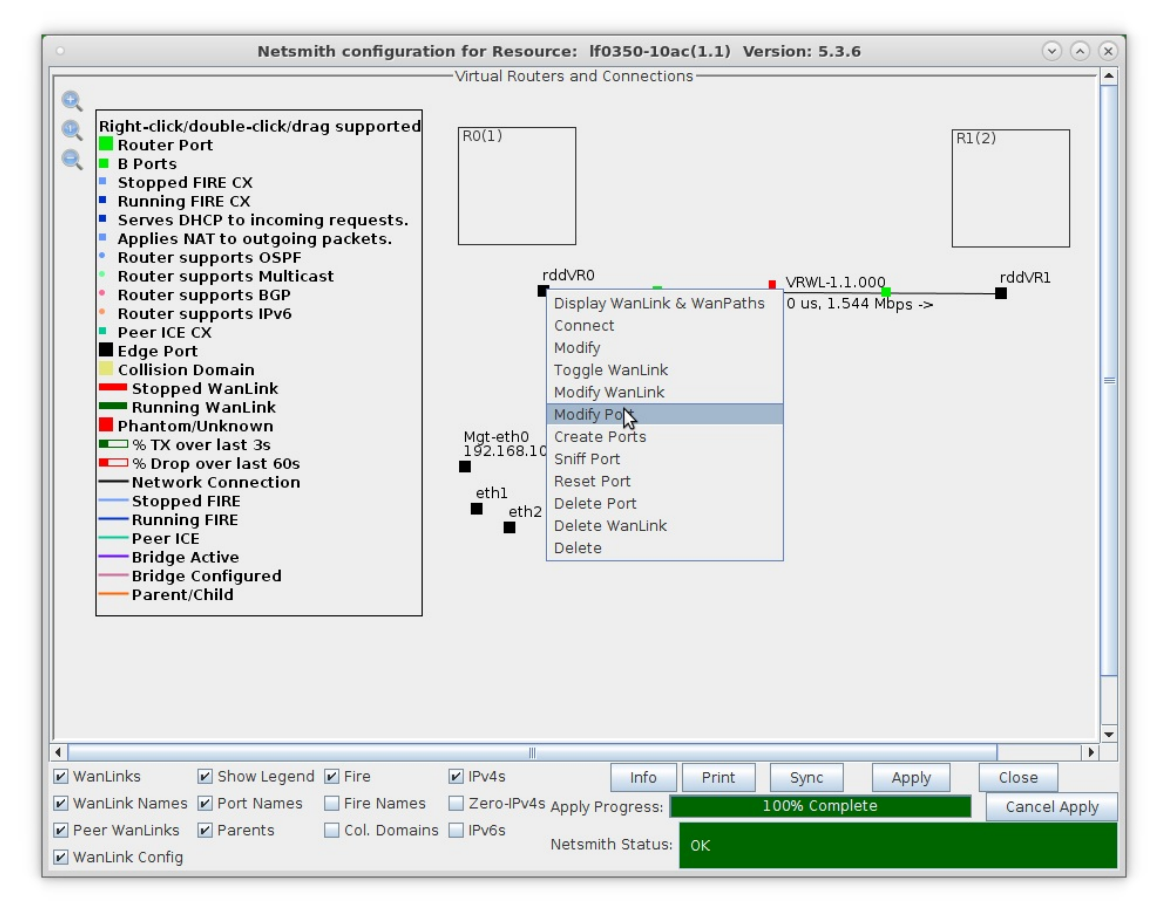

B. Assign an IP address and Network Mask.

|                 |                     | LANfo                 | rge Manager V            | ersion(5.4.3)      |                       | (*) (*                      |
|-----------------|---------------------|-----------------------|--------------------------|--------------------|-----------------------|-----------------------------|
|                 |                     | rddVR0 (              | lf0350-c8dc) Co          | nfigure Settings   |                       | $\odot$ $\otimes$ $\otimes$ |
|                 |                     |                       | Port Status Informa      | tion               |                       |                             |
|                 |                     | Current: LINK-UP      | PROBE-ERROR TSO GSO      | GRO                |                       |                             |
|                 |                     | Driver Info: Port Typ | pe: Redirect-Device Peer | r: rddVR0b rddVR0b |                       |                             |
|                 |                     |                       | Port Configurab          | les                |                       |                             |
| Enable          |                     | General Ir            | nterface Settings        |                    | Port Rates            | Advert Rates                |
| Set MAC         |                     | _                     |                          |                    | Q 10bt-HD             | 10bt-HD                     |
| Set TX Q Len    | Down                | Aux-Mgt               | DHCP Hostname:           | None               | 8 10bt-FD<br>100bt-HD | 10bt-FD                     |
| Set MTU         | DHCP-IPv6           | 🗹 DHCP Release        | DHCP Vendor ID:          | None 🗸             | 0 100bt-FD<br>1000-FD | 100bt-HD                    |
| Set Offload     | DHCP-IPv4           | Secondary-IPs         | DHCP Client ID:          | None               | 0 2.5G-FD<br>5G-FD    | 100bt-FD                    |
| Set PROMISC     | DNS Servers         |                       | Poor IP:                 | NA                 | 0 10G-FD              | 1000-FD                     |
| Set Rx-All/FCS  | ID Address:         | 10011100              |                          |                    | Autonegotiate         | 2.5G-FD                     |
| Set Bridge Info | I <u>F</u> Address: | 255 255 255 0         |                          | AUTO               |                       | G-FD                        |
|                 | IP Mask:            | 255.255.255.0         |                          | AUTO               | Renegotiate           | 10G-FD                      |
| Services        | Gateway IP:         | 0.0.0.0               | IPv6 GW:                 | AUTO               | Restart Xcvr          | 40G-FD                      |
| HTTP            | Alias:              |                       | MTU:                     | 1500               | PROMISC               | Flow-Control                |
| FTP             | MAC Addr:           | fe:1d:d6:79:aa:aa     | TX Q Len                 | 1000               | RX-ALL                | Offload                     |
| DNS             | Br Cost:            | Ignore 💌              | Priority:                | Ignore 💌           | RX-FCS                | 🖌 TSO Enabled               |
| RADIUS          | Rot Timer:          | medium (8 s) 🔻        | WiFi Bridge:             | NONE               | Bypass NOW!           | UF0 Enabled                 |
| IPSEC-Client    | IDCas CW            |                       | IDCos Doceword           |                    | Bypass Power-UP       | 🖌 GSO Enabled               |
| IPsec-Upstream  | IPSec Gw:           |                       | IPSec Password:          |                    | Bypass Power-DOWN     | LRO Enabled                 |
|                 | IPSec Local ID.     |                       | IPSec Remote ID.:        |                    | Bypass Disconnect     | 🖌 GRO Enabled               |
|                 |                     |                       |                          |                    |                       |                             |
|                 | Print [             | Display Pro           | obe <u>S</u> ync         | Apply OK           | Cancel                |                             |
|                 |                     |                       |                          |                    |                       |                             |

A. This example uses 10.1.1.100 and 255.255.255.0.

C. Right-click port rddVR1 and select Modify Port

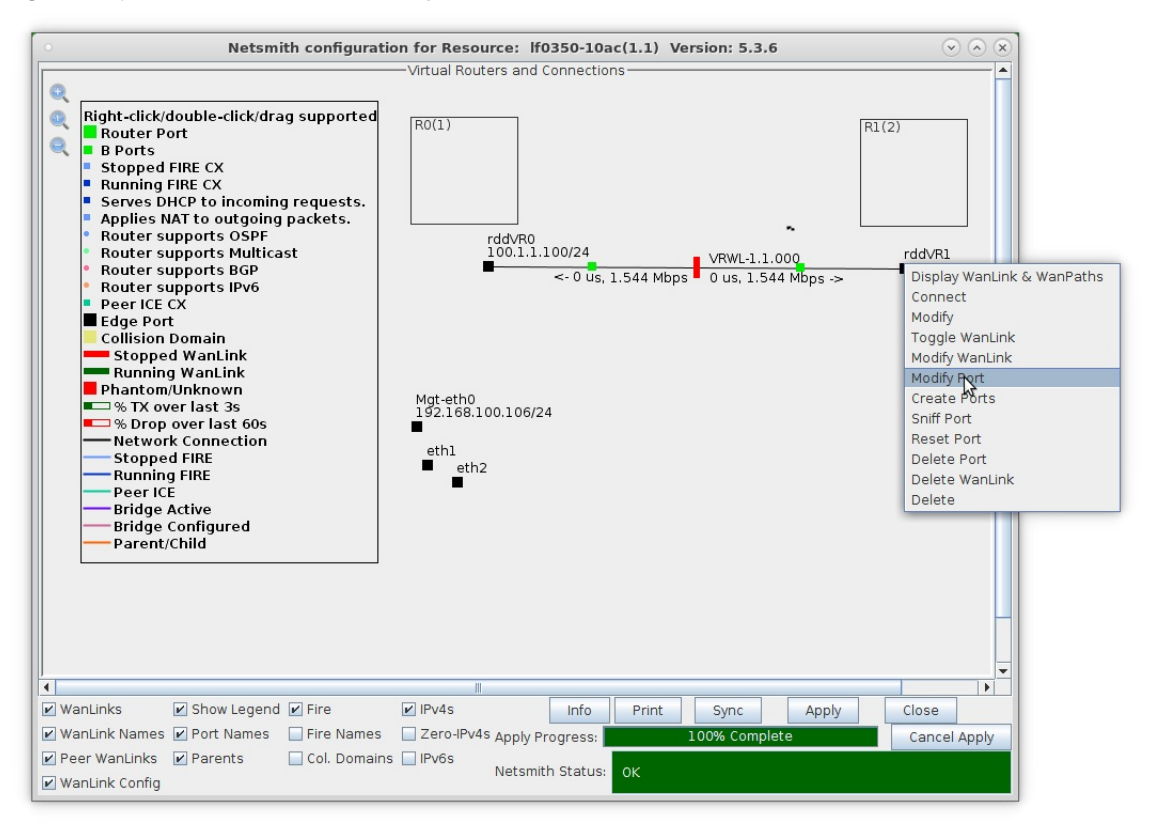

D. Assign an IP address and Network Mask.

|                 |                  | LANfo                 | rge Manager             | ersion(5.4.3)            |                       | (*) (*                 |
|-----------------|------------------|-----------------------|-------------------------|--------------------------|-----------------------|------------------------|
|                 |                  | rddVR1 (              | lf0350-c8dc) Co         | nfigure Settings         |                       | $\sim$ $\sim$ $\times$ |
|                 |                  |                       | Port Status Informa     | tion                     |                       |                        |
|                 |                  | Current: LINK-UP      | PROBE-ERROR TSO GSO     | GRO                      |                       |                        |
|                 |                  | Driver Info: Port Typ | pe: Redirect-Device Pee | rddVR1b rddVR1b          |                       |                        |
|                 |                  |                       | Port Configurab         | les                      |                       |                        |
| Enable          |                  | General Ir            | nterface Settings       |                          | Port Rates            | Advert Rates           |
| Set MAC         |                  | _                     |                         |                          | Q 10bt-HD             | 10bt-HD                |
| Set TX Q Len    | Down             | Aux-Mgt               | DHCP Hostname:          | None                     | Q 100bt-HD            | 10bt-FD                |
| Set MTU         | DHCP-IPv6        | DHCP Release          | DHCP Vendor ID:         | None 💌                   | 8 1006t-FD<br>1000-FD | 100bt-HD               |
| Set Offload     | DHCP-IPv4        | Secondary-IPs         | DHCP Client ID:         | None                     | 8 2.5G-FD<br>5G-FD    | 100bt-FD               |
| Set PROMISC     | DNS Servers      | BLANK                 | Peer IP                 | NA                       | 10G-FD<br>40G-FD      | 1000-FD                |
| Set Rx-All/FCS  | IR Addross       | 10011101              |                         |                          | Autonegotiate         | 2.5G-FD                |
| Set Bridge Info | IP Moole         | 255 255 255 0         |                         |                          |                       | G-FD                   |
|                 | IF Mask:         | 255.255.255.0         |                         | AUTO                     | Renegotiate           | 10G-FD                 |
| Services        | Gateway IP:      | 0.0.0.0               | IPV6 GW:                | AUTO                     | Restart Xcvr          | 40G-FD                 |
| НТТР            | Alias:           |                       | MTU:                    | 1500                     | PROMISC               | Flow-Control           |
| FTP             | MAC Addr:        | 4e:24:c9:61:34:8b     | TX Q Len                | 1000                     | RX-ALL                | Offload                |
| DNS             | Br Cost:         | Ignore 🔻              | Priority:               | Ignore 🗸 🗸               | RX-FCS                | 🖌 TSO Enabled          |
| RADIUS          | Rpt Timer:       | medium (8 s) 🖵        | WiFi Bridge:            | NONE                     | Bypass NOW!           | UF0 Enabled            |
| IPSEC-Client    | IPSec GW:        | 0.0.0.0               | IPSec Password:         |                          | Bypass Power-UP       | GS0 Enabled            |
| IPsec-Upstream  | IPSec Local ID   |                       | IPSec Remote ID         |                          | Bypass Power-DOWN     | LRO Enabled            |
|                 | Il occ Local ID. |                       | Il occiliote ibii       |                          | Bypass Disconnect     | GRO Enabled            |
|                 |                  |                       |                         |                          |                       |                        |
|                 | Print [          | Display Pro           | obe <u>S</u> ync        | <u>A</u> pply <u>O</u> K | <u>C</u> ancel        |                        |

A. This example uses 10.1.1.101 and 255.255.255.0.

For more information see LANforge-GUI User Guide: Netsmith

4. Drag the ends of the WanLink into the Virtual Routers.

A. Left-click and drag rddVR0 into Router R0(1)

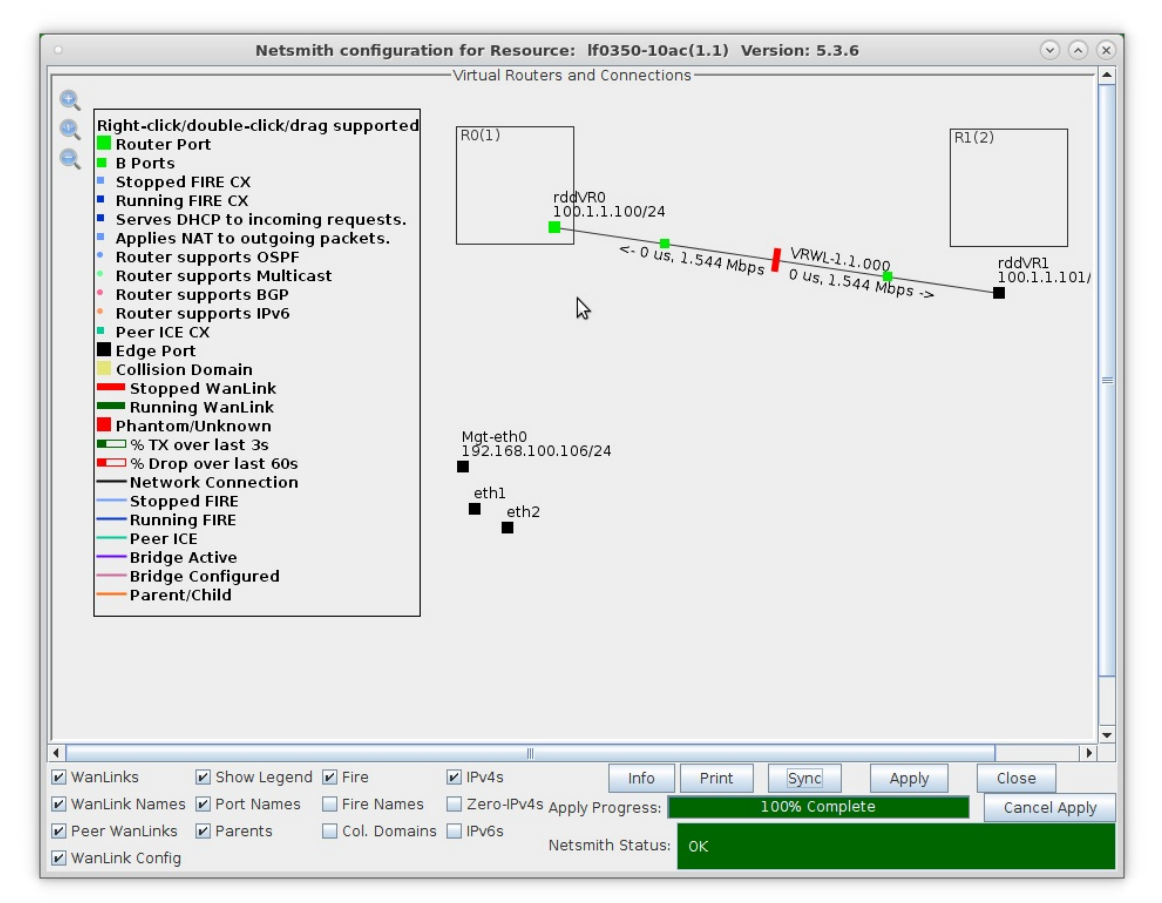

B. Left-click and drag rddVR1 into Router R1(2)

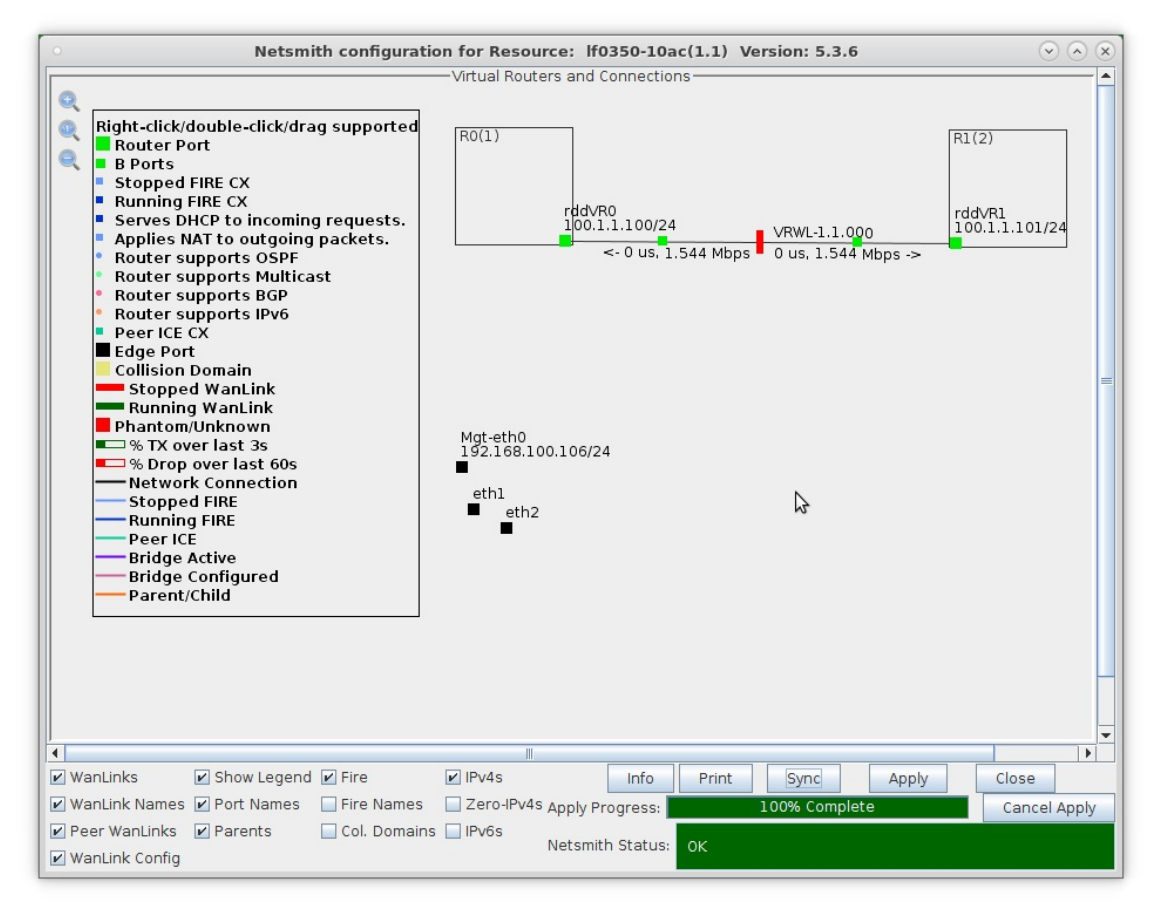

C. Click the Apply button at the bottom of the Netsmith window

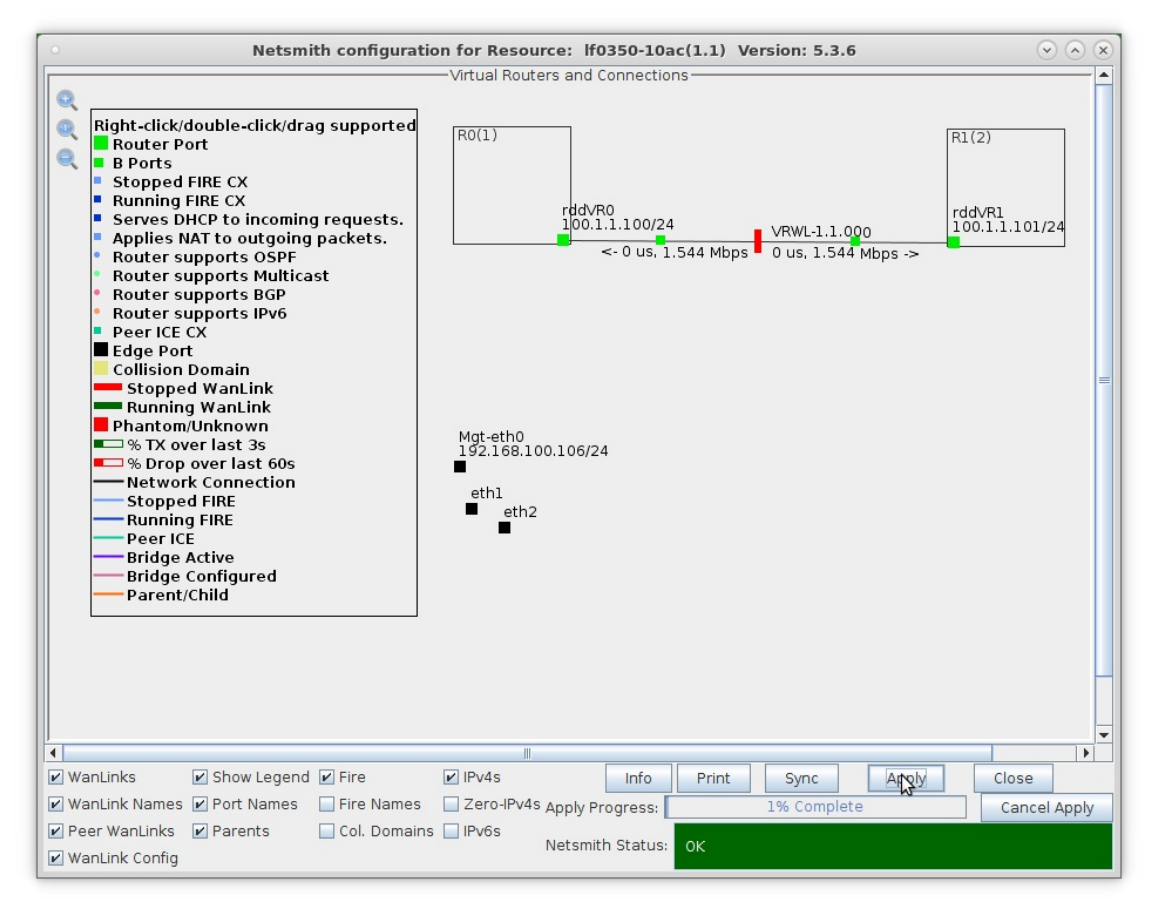

For more information see LANforge-GUI User Guide: Netsmith

- 5. Setup the Routed Mode WanLink characteristics.
  - A. Right-click the WanLink and select Modify Wanlink

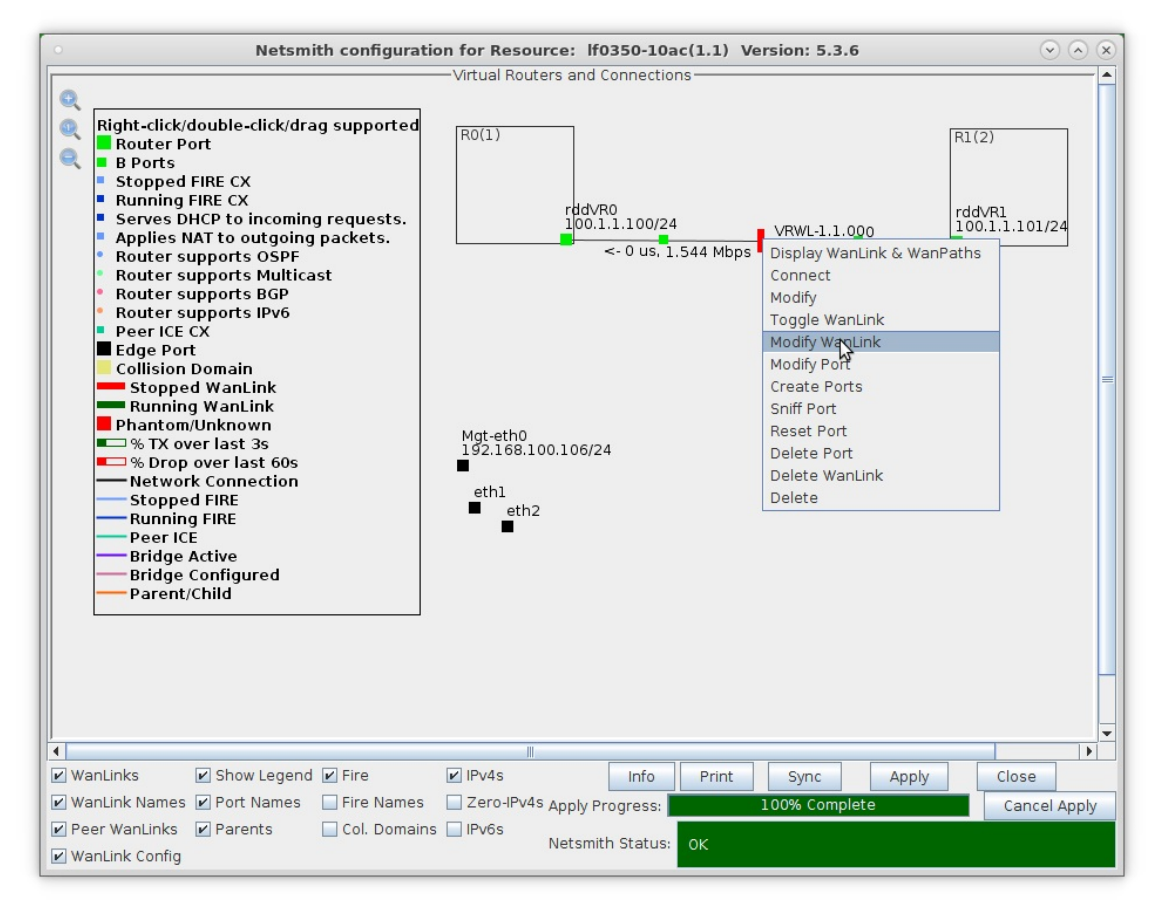

B. Verify that the B-side ports, rddVR0b and rddVR1b are filled in.

|                          |                                               |   | VRWL-1.1.000 -                 | Cr | eate/Modify Wa          | nLink                                         |   |                         | 0          |      |
|--------------------------|-----------------------------------------------|---|--------------------------------|----|-------------------------|-----------------------------------------------|---|-------------------------|------------|------|
| + - All                  |                                               |   |                                |    | Display WanLink         | & WanPaths Sync                               |   | <u>Apply</u> <u>O</u> K | <u>C</u> a | ncel |
| Name:<br>Presets:        | WanLink Information<br>VRWL-1.1.000<br>CUSTOM |   | •                              |    | 2                       | WanLink Information Pass-Through Coupled-Mode |   | HW Pass-Throu           | gh         |      |
| Port:                    | Endpoint A<br>12 (rddVR0b)                    | - | Endpoint B<br>14 (rddVR1b)     | ]  | Resource:<br>Rpt Timer: | 1<br>fast (1 s)                               |   |                         |            | -    |
| Transfer Rate:<br>Delay: | T1 (1.544 Mbps)<br>Zero (0 us)                | • | T1 (1.544 Mbps)<br>zero (0 us) | ]  | Reorder-Freq:           | Endpoint A<br>zero (0%)                       | • | Endpoint B<br>zero (0%) |            | •    |
| Drop-Freq:<br>Jitter:    | zero (O%)<br>zero (O us)                      | • | zero (0%) -                    |    | Dup-Freq:               | zero (0%)                                     | - | zero (0%)               |            |      |
| Jitter-Freq:             | zero (0%)                                     | • | zero (0%) ▼                    | ]  | Reorder Amt:            | min 1 max 20                                  |   | min 1 max 2             | 20         |      |
|                          |                                               |   |                                |    |                         | Script                                        | _ | Script                  |            |      |
| CONFIN                   | 2                                             |   |                                |    |                         |                                               |   |                         | _          |      |

- A. NOTE: Be sure to set the impairment, if any, and transfer rate.
- B. Click **OK** when done

C. Right-click the WanLink and select Toggle Wanlink to set its status to Running (green).

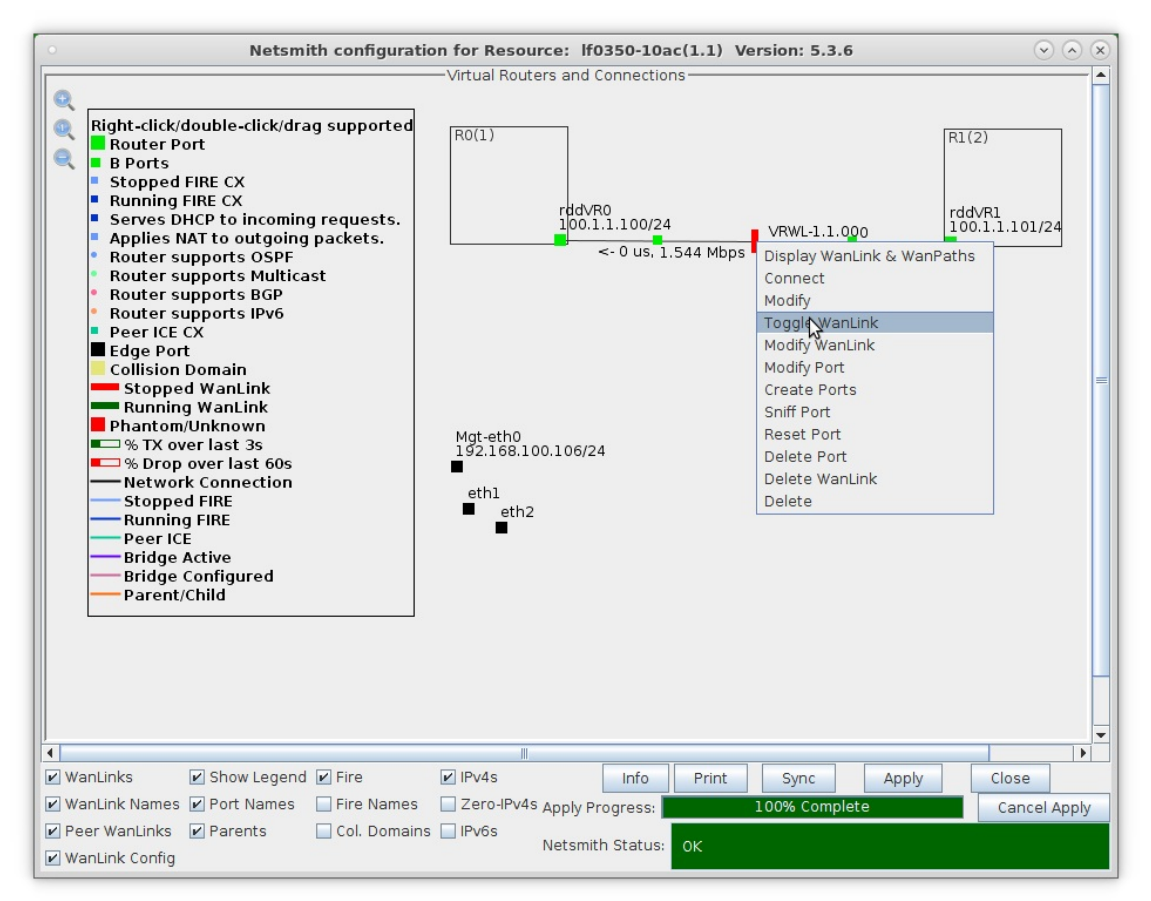

For more information see LANforge-GUI User Guide: Netsmith

- 6. Setup the physical ports.
  - A. Right-click port eth1 and select Modify Port

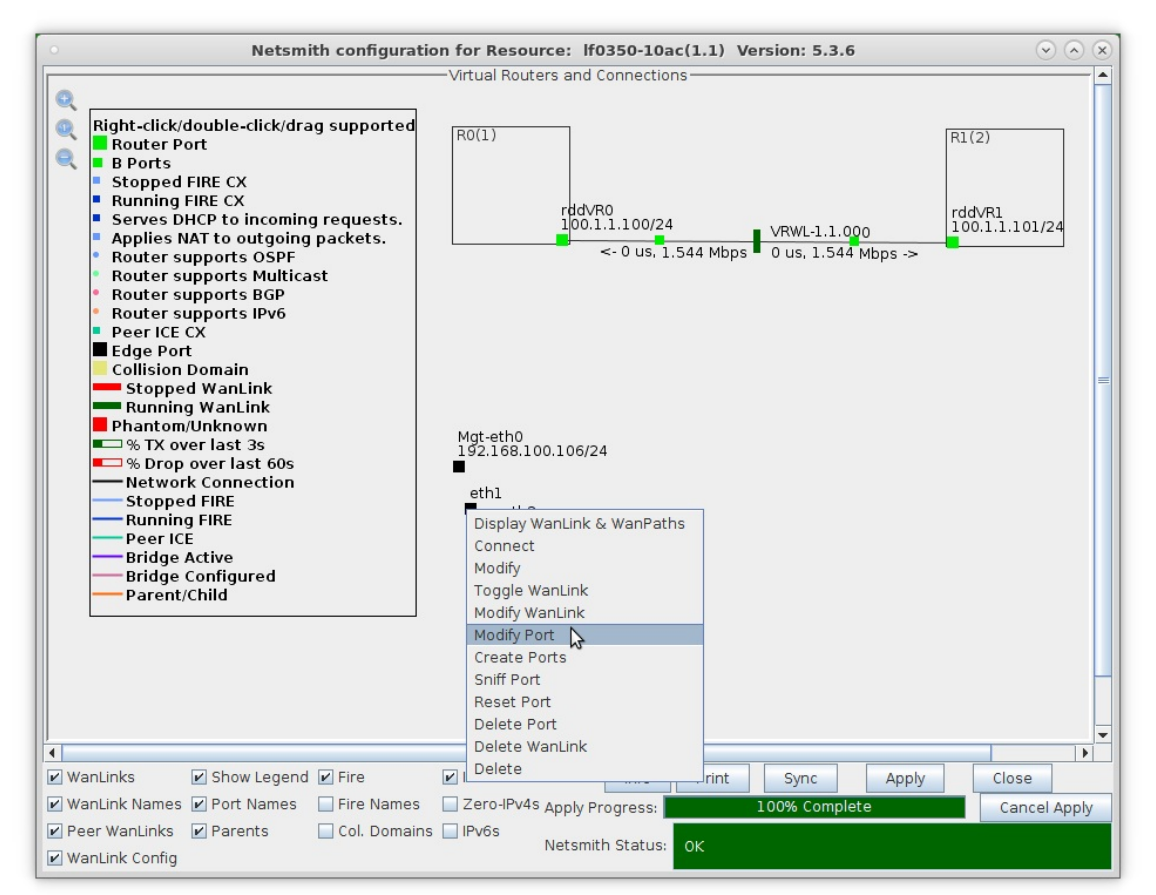

B. Assign port eth1 an IP address and Network Mask

|                                                                        |                                                | eth1 (lf0)                                                              | 350-10ac) Confi                                                              | gure Settings                                  |                                |                                                                                         | $\bigcirc$ $\bigcirc$                                                                                                    |
|------------------------------------------------------------------------|------------------------------------------------|-------------------------------------------------------------------------|------------------------------------------------------------------------------|------------------------------------------------|--------------------------------|-----------------------------------------------------------------------------------------|----------------------------------------------------------------------------------------------------|
|                                                                        | Current: LINK-<br>Driver Info: Port            | UP 1000bt-FD AUTO-N<br>Type: Ethernet Drive                             | Port Status Info<br>NEGOTIATE Flow-Co<br>er: igb(5.4.0-k) Bu                 | ormation<br>ontrol PROMISC<br>os: 0000:02:00.0 | ) Cur: 2.5                     | GT/s xl Max: 2.5GT/s xl                                                                 | ₽                                                                                                    |
|                                                                        |                                                |                                                                         | Port Configur                                                                | ables                                          |                                |                                                                                         |                                                                                                    |
| Enable<br>Set IF Down<br>Set MAC                                       | Down                                           | General In                                                              | terface Settings                                                             |                                                | [                              | Port Rates                                                                              | Advert Rates-                                                                                                    |
| Set TX Q Len<br>Set MTU<br>Set Offload<br>Set Rate Info<br>Set PROMISC | DHCP-IPv6 DNS Servers: IP Address: IP Mask:    | DHCP Release     Secondary-IPs     BLANK     172.1.1.1/24     255.255.0 | DHCP Vendor ID:<br>DHCP Client ID:<br>Peer IP:<br>Global IPv6:<br>Link IPv6: | None<br>None<br>NA<br>DELETED<br>DELETED       |                                | 100bt-FD     1000-FD     100-FD     40G-FD     40G-FD     Autonegotiate     Renegotiate | <ul> <li>✓ 100bt-HD</li> <li>✓ 100bt-FD</li> <li>✓ 1000-FD</li> <li>☐ 10G-FD</li> <li>↓ 40G-FD</li> <li>✓ Elem Centre</li> </ul> |
| Set Bypass<br>Set Bridge Info                                          | Gateway IP:<br>Alias:<br>MAC Addr:<br>Br Cost: | 0.0.0.0<br>00:0d:b9:47:10:ad<br>Ignore                                  | I <b>Pv6 GW:</b><br>MTU:<br>TX Q Len<br>Priority:                            | DELETED<br>1500<br>1000<br>Ignore              |                                | PROMISC  RX-ALL  RX-FCS  Bypass NOW!                                                    | Offload<br>TSO Enabled<br>UFO Enabled                                                                                            |
| HTTP FTP RADIUS                                                        | Rpt Timer:<br>CPU Mask:                        | <mark>slower (30 s)</mark> ▼<br>NO-SET ▼                                | Watchdog:<br>WiFi Bridge:                                                    | 0<br>NONE                                      | <ul> <li></li> <li></li> </ul> | Bypass Power-UP Bypass Power-DOWN Bypass Disconnect                                     | GSO Enabled                                                                                                    |

- A. NOTE: This example uses 172.1.1.1 and 255.255.255.0
- C. Drag port eth1 into Router R0(1)

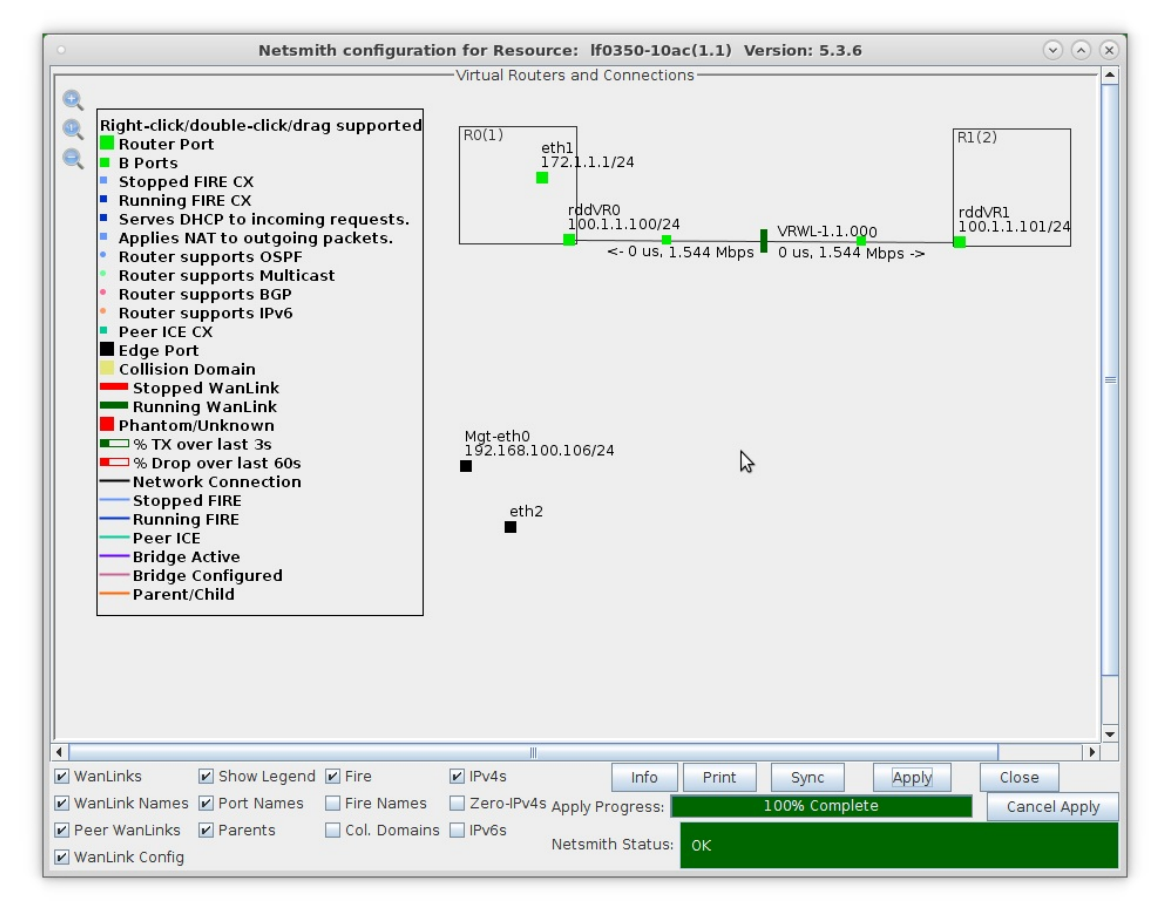

D. Right-click port eth2 and select Modify Port

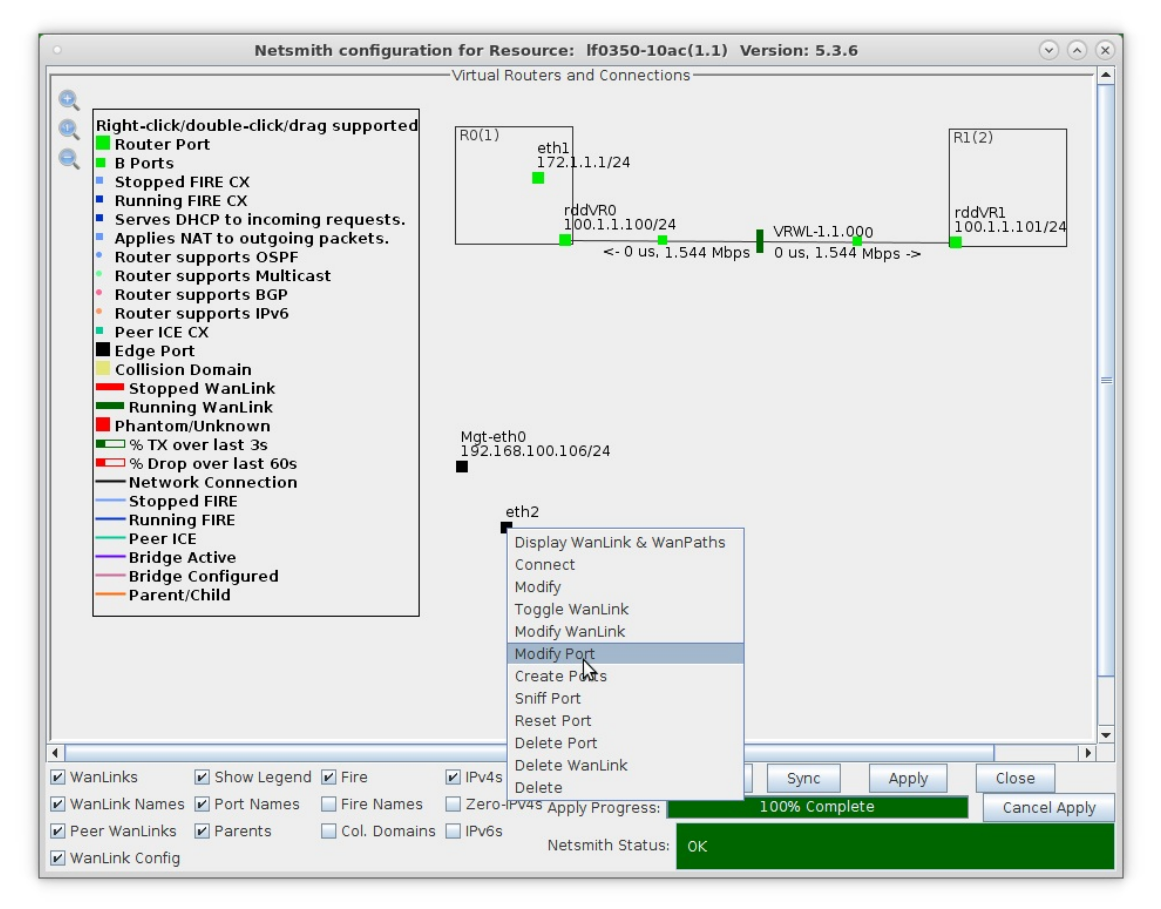

E. Assign port eth2 an IP address and Network Mask.

|                 |                   | etii2 (110           | Joo Loac, com       | igure securitys  |          |                         | 00            |
|-----------------|-------------------|----------------------|---------------------|------------------|----------|-------------------------|---------------|
|                 |                   |                      | Port Status Info    | ormation         |          | \$                      |               |
|                 | Current: LINK-    | UP 1000bt-FD AUTO-   | NEGOTIATE Flow-Co   | ontrol PROMISC   |          |                         |               |
|                 | Driver Info: Port | Type: Ethernet Drive | er: igb(5.4.0-k) Bu | IS: 0000:03:00.0 | Cur: 2.5 | GT/s x1 Max: 2.5GT/s x1 |               |
|                 |                   |                      | Port Configu        | rables           |          |                         |               |
|                 |                   | General In           | terface Settings    |                  | 1        | Port Rates              | -Advert Rates |
| Set IF Down     |                   |                      |                     |                  |          | Q 10bt-HD               | ☑ 10bt-HD     |
| Set MAC         | Down              | Aux-Mgt              |                     |                  |          | 0 10bt-FD<br>0 100bt-HD | ☑ 10bt-FD     |
| Set TX Q Len    | DHCP-IPv6         | DHCP Release         | DHCP Vendor ID:     | None             | -        | O 100bt-FD              | ▶ 100bt-HD    |
| Set MTU         |                   | Secondary-IPs        | DHCP Client ID:     | None             | -        | 0 10G-FD                | 100bt-FD      |
| Set Offload     | DNS Sonvors       | PLANK                | Boor IP:            | NA               |          | Autonegotiate           | 🗹 1000-FD     |
| Set Rate Info   | Divis Servers:    | 172.2.2.1            | Clabal IDv6         |                  |          | 1                       | 10G-FD        |
| Set PROMISC     | IP Address:       | 255 255 255 0        | Liels Duc           | DELETED          |          | Renegotiate             | 40G-FD        |
| Set Rx-All/FCS  | IP Mask:          | 255.255.255.0        | LINK IPVO:          | DELETED          |          | 🗌 Restart Xcvr          | Flow-Contro   |
| Set Bypass      | Gateway IP:       | 0.0.0.0              | IPV6 GW:            | DELETED          |          | PROMISC                 |               |
| Set Bridge Info | Alias:            |                      | MIU:                | 1500             |          | RX-ALL                  | Offload -     |
| Set CPU Mask    | MAC Addr:         | 00:0d:b9:47:10:ae    | TX Q Len            | 1000             |          | RX-FCS                  | I ISO Enable  |
| — Services —    | Br Cost:          | Ignore 💌             | Priority:           | Ignore           | -        | Bypass NOW!             | UFO Enable    |
| HTTP            | Rpt Timer:        | medium (8 s) 🔻       | Watchdog:           | 0                | -        | Bypass Power-UP         | GSO Enable    |
| FTP             | CPU Mask:         | NO-SET 💌             | WiFi Bridge:        | NONE             | -        | Bypass Power-DOWN       | CRO Enable    |
| RADIUS          |                   |                      | 1                   |                  |          | Bypass Disconnect       |               |
|                 |                   |                      |                     |                  |          |                         |               |
|                 | Print             | ew Details           | Probe Sync          | Apply            |          | K Cancel                |               |

A. NOTE: This example uses 172.2.2.1 and 255.255.255.0

F. If either physical port connects to a larger routed network, right-click the port and select **Modify** and enter values for Next Hop and Subnets as follows:

| <u>\$</u>          | Create/M                                  | od | ify Connection        | ×       |
|--------------------|-------------------------------------------|----|-----------------------|---------|
| Port 1-A:          | 1 (eth0)                                  | -  | Interface-Cost:       | 1       |
| Port 1-B: 🗹 Skip   | <auto create="" new="" port=""></auto>    | •  | RIP-Metric            | 1       |
| WanLink: 🗹 Skip    | <auto create="" new="" wanlink=""></auto> | -  | OSPF Area:            | 0.0.0.0 |
| Port 2-B: 🔽 Skip   | <auto create="" new="" port=""></auto>    | •  | Next-Hop:             | 0.0.0.0 |
| Port 2-A: 🗹 Skip   | <auto create="" new="" port=""></auto>    | •  | Subnets (a.b.c.d/xx): |         |
| DHCP Lease Time:   | 43200                                     |    |                       |         |
| DHCP DNS:          |                                           |    |                       |         |
| DHCP Range Min:    |                                           |    |                       |         |
| DHCP Range Max:    |                                           |    |                       |         |
| DHCP Domain:       |                                           |    |                       | ]       |
| DHCPd Config File: |                                           |    |                       |         |
| 🗌 NAT 🔄 DHCP       | Custom DHCP Gand-R                        | •  |                       |         |
|                    | ок                                        |    | Cancel                |         |

- A. NOTE: Next Hop is the default gateway of your next network hop
- B. Up to 8 different subnets can be configured or 0.0.0.0/0 for any subnet
- C. Click **OK** when done, then click **Apply** in Netsmith to apply your changes
- G. Drag port eth2 into Router R1(0)

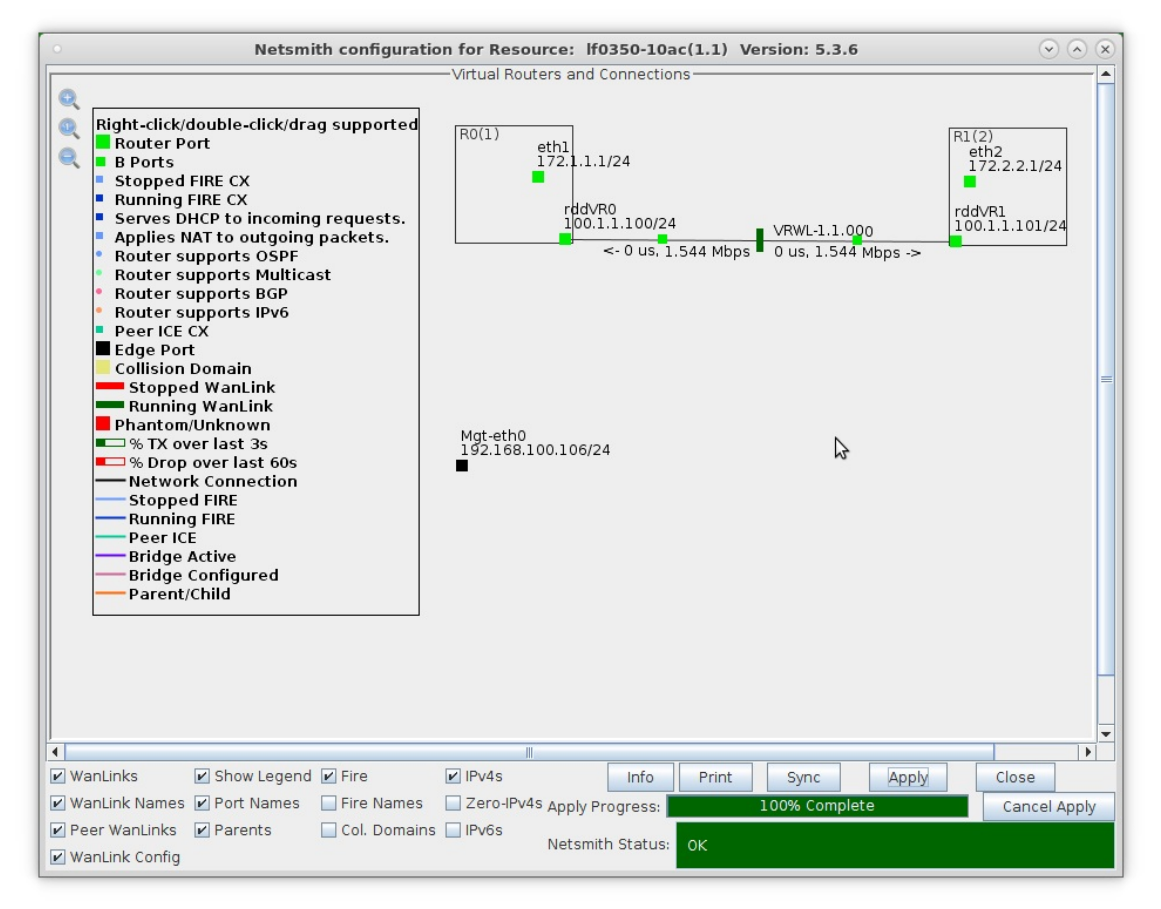

H. Click the Apply button at the bottom of the Netsmith window

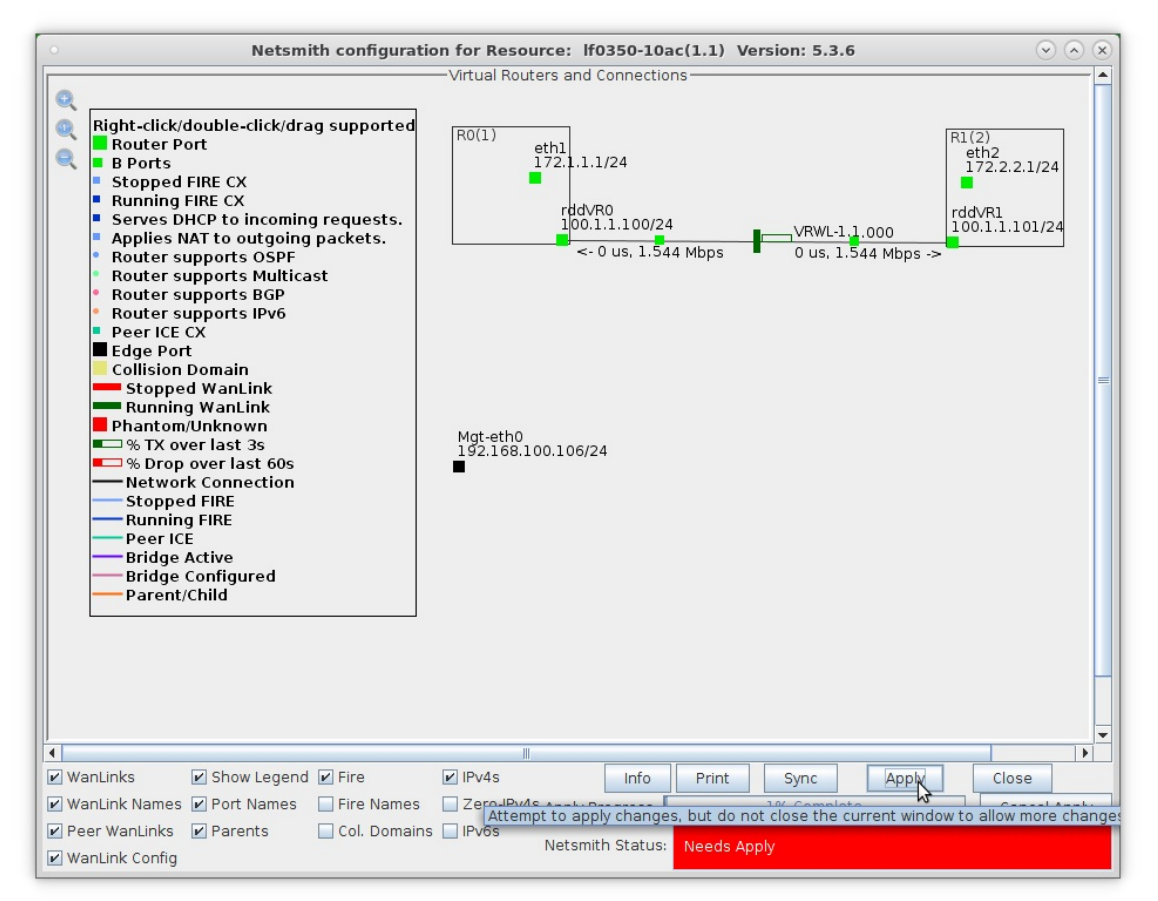

For more information see LANforge-GUI User Guide: Netsmith

- 7. Run traffic and verify results. (Refer to LANforge FIRE Cookbook to run traffic)
  - A. Verify that the traffic on eth1 is being sent to Default Gateway 172.1.1.1 and that traffic on eth2 is being sent to Default Gateway 172.2.2.1

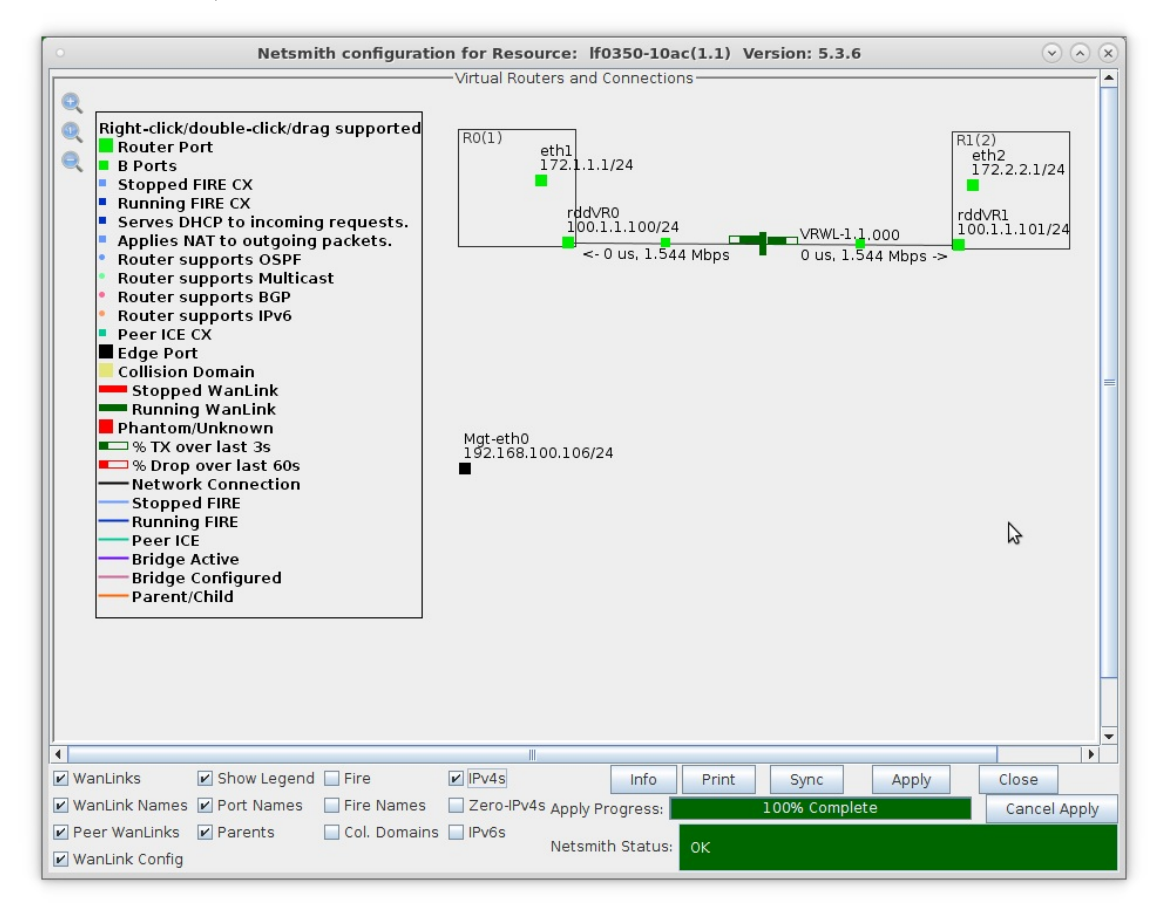

- A. NOTE: In this example, traffic to eth1 is from a port configured with IP address 172.1.1.105 Network Mask 255.255.0 and Default Gateway 172.1.1.1
- B. Traffic to eth2 is from a port configured with IP address 172.2.2.106 Network Mask 255.255.255.0 and Default Gateway 172.2.2.1
- C. To generate routed network traffic refer to the LANforge FIRE Cookbook Routed Network Testing section.
- D. If your physical configuration is complete, Netsmith should appear as shown here:

B. Right-click one of the Virtual Routers and select **Show Routing Table** to view the internal routing table for the Virtual Router

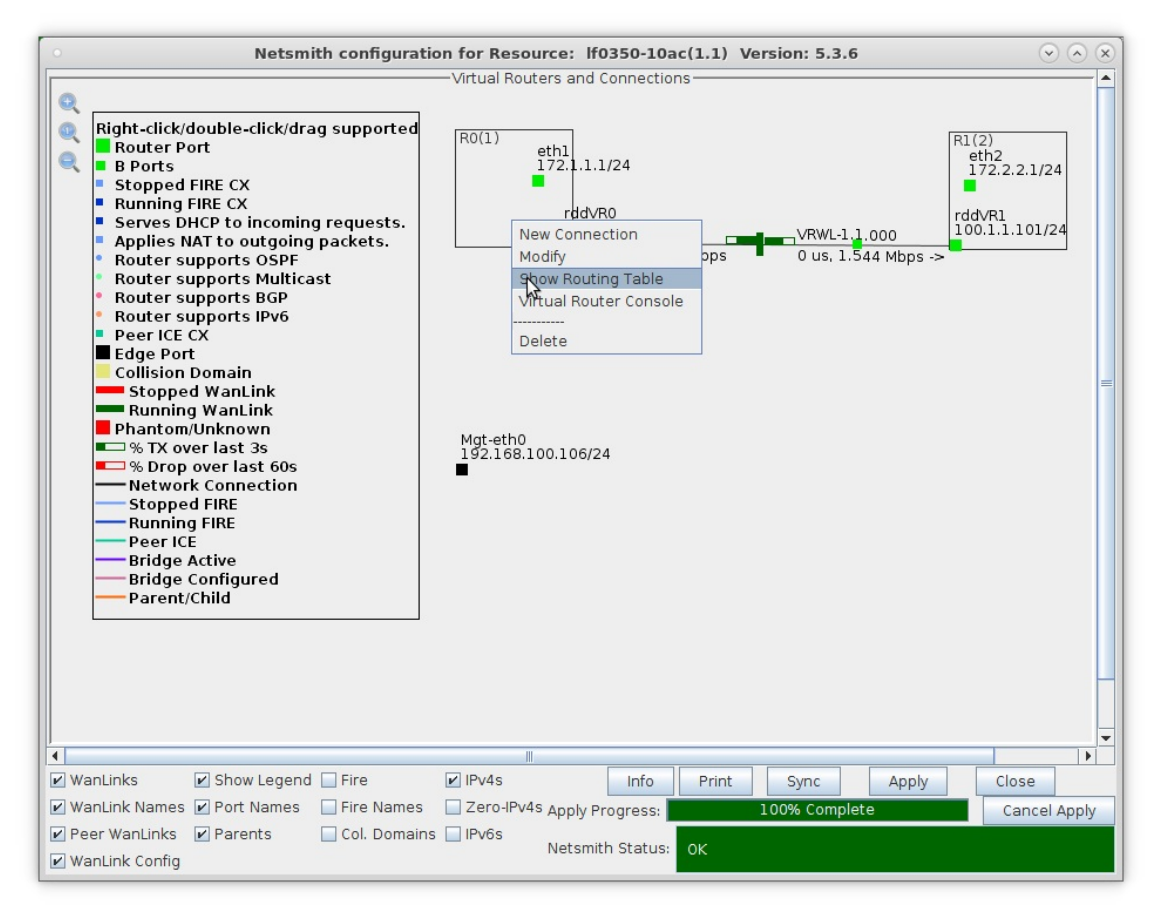

C. LANforge Virtual Routers by default use simple subnet routing, but can also use OSPF or BGP routing protocols. LANforge can also perform IPv4 multicast routing.

|   | LANforge Dialog                                                                                                    | $\odot$            |
|---|----------------------------------------------------------------------------------------------------|--------------------|
| i | Routing table for Virtual Router: Router-0 (1)<br>unreachable default<br>100.1.1.0/24 dev rddVR0 scope link<br>172.1.1.0/24 dev eth1 scope link<br>172.2.2.0/24 via 100.1.1.101 dev rddVR0<br>unreachable default dev lo metric 1024 error - | 09/07 12:20:39.886 |
|   | ОК                                                                                                    |                    |

For more information see LANforge-GUI User Guide: Netsmith

For more information see LANforge FIRE Cookbook

Candela Technologies, Inc., 2417 Main Street, Suite 201, Ferndale, WA 98248, USA www.candelatech.com | sales@candelatech.com | +1.360.380.1618